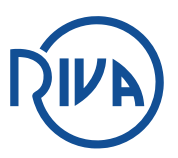

## Serveur de Diffusion des résultats de RIVA

Le serveur d'imagerie du RIVA et de l'IRM du Golfe du Morbihan, sécurisé, permet aux patients d'avoir accès directement aux Compte Rendus et aux Images des examens réalisés. Le médecin prescripteur et/ou référent a également accès à ce dossier.

Pour vous connecter le plus simple est d'aller sur notre site <u>www.radiologie-vannes.fr</u> et de cliquer sur l'onglet **Vos Résultats**, en bas à droite.

Nous vous conseillons d'utiliser **Google Chrome** comme navigateur pour lequel le serveur est optimisé.

Les clichés sont au format radiologique DICOM, permettant une parfaite analyse avec la possibilité de modifier le fenêtrage et le contraste.

Voici un mode d'emploi rapide. Nous restons bien sûr à votre disposition pour vous expliquer directement et de vive voix comment l'utiliser pleinement.

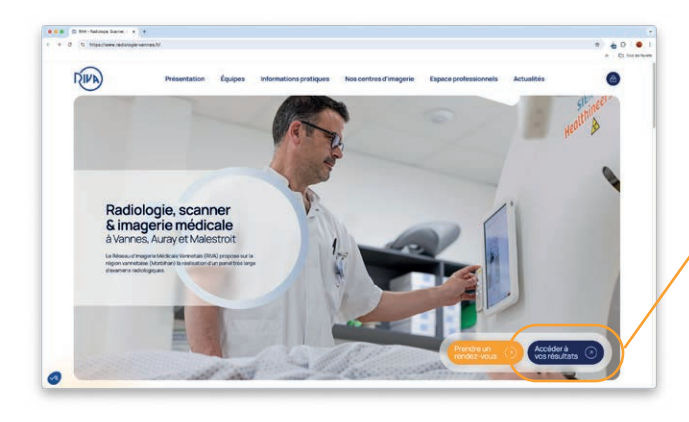

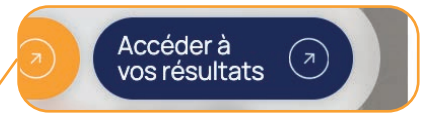

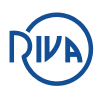

### 1. Connectez vous

Vous pouvez vous connecter avec le code d'accès et le mot de passe présents en fin de compte rendu ou sur la fiche patient qui vous a été remise. Vous pouvez également flasher le QR code avec votre smartphone.

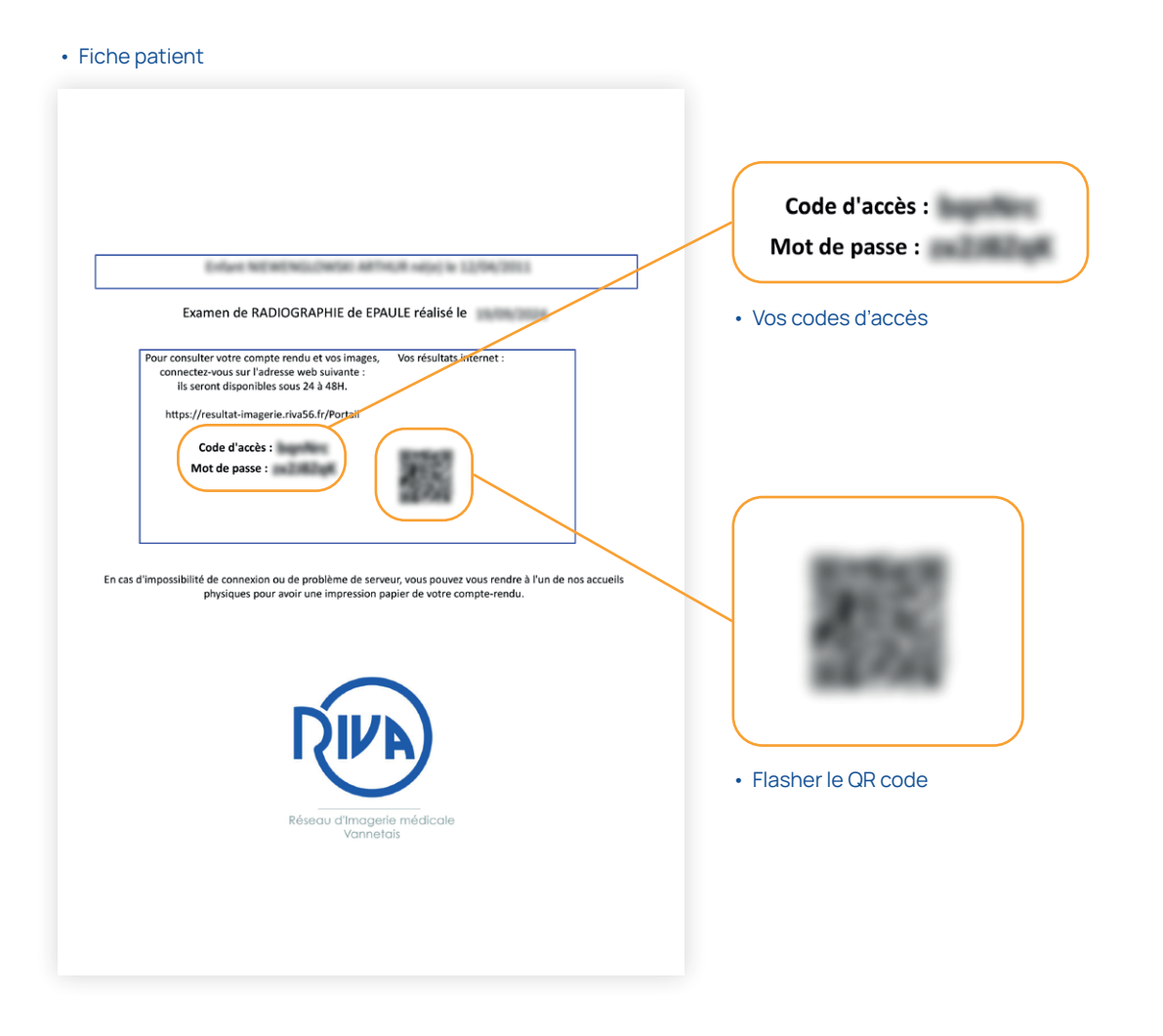

#### Sur le portail de diffusion rentrez vos codes d'accès

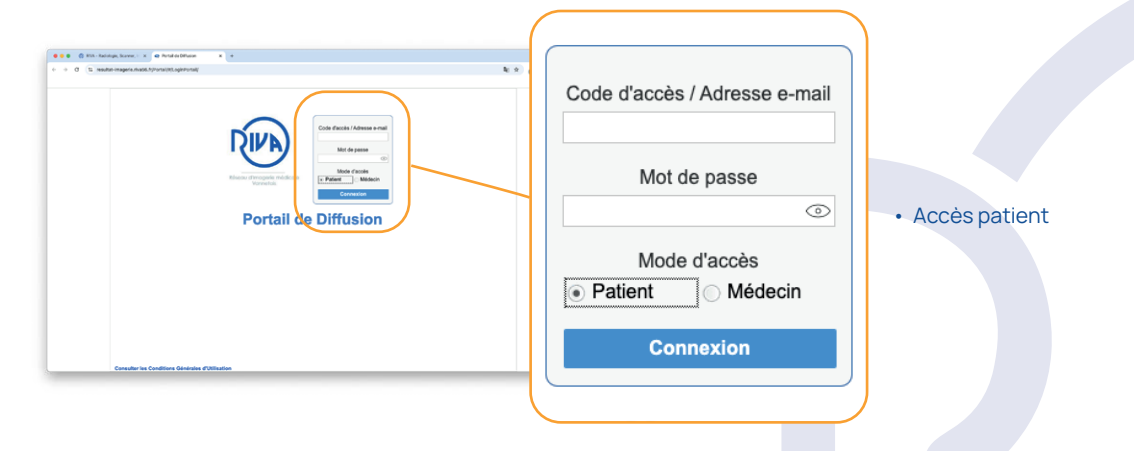

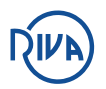

### 2. Consultez votre compte rendu

Vous arrivez sur la page suivante comportant vos résultats.

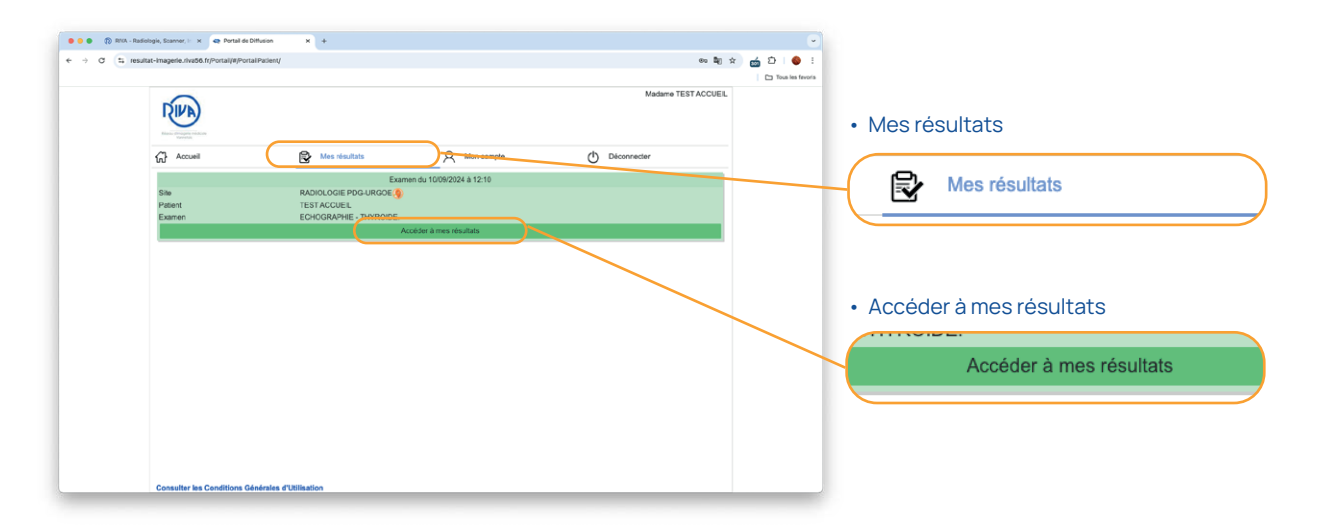

Vous arrivez sur la page de votre compte rendu ou vous pouvez le télécharger et l'imprimer, et vous avez accès aux images de votre examen.

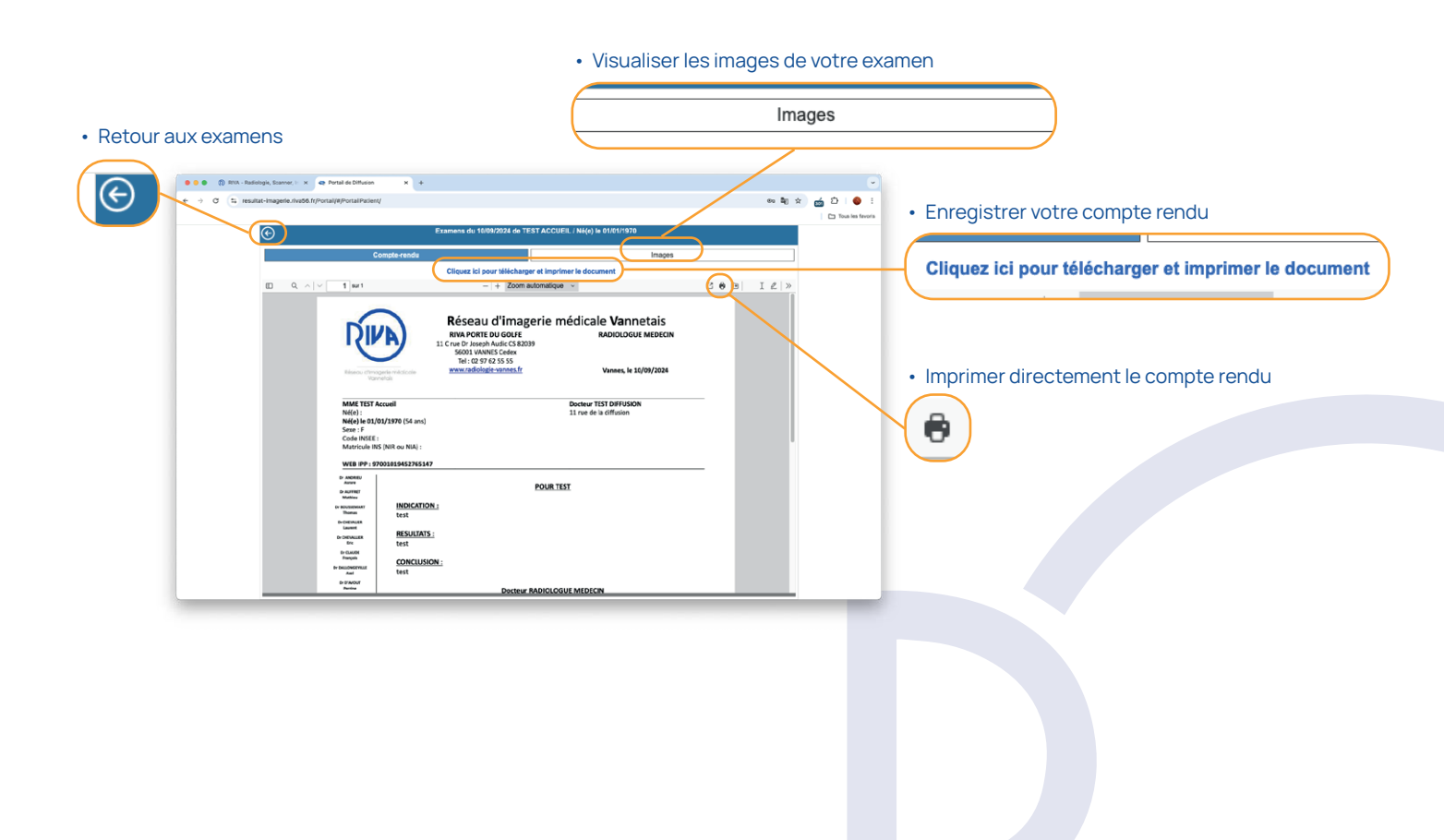

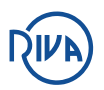

### 3. Visualisez vos images avec le Viewer

Vous arrivez sur la page suivante comportant vos résultats.

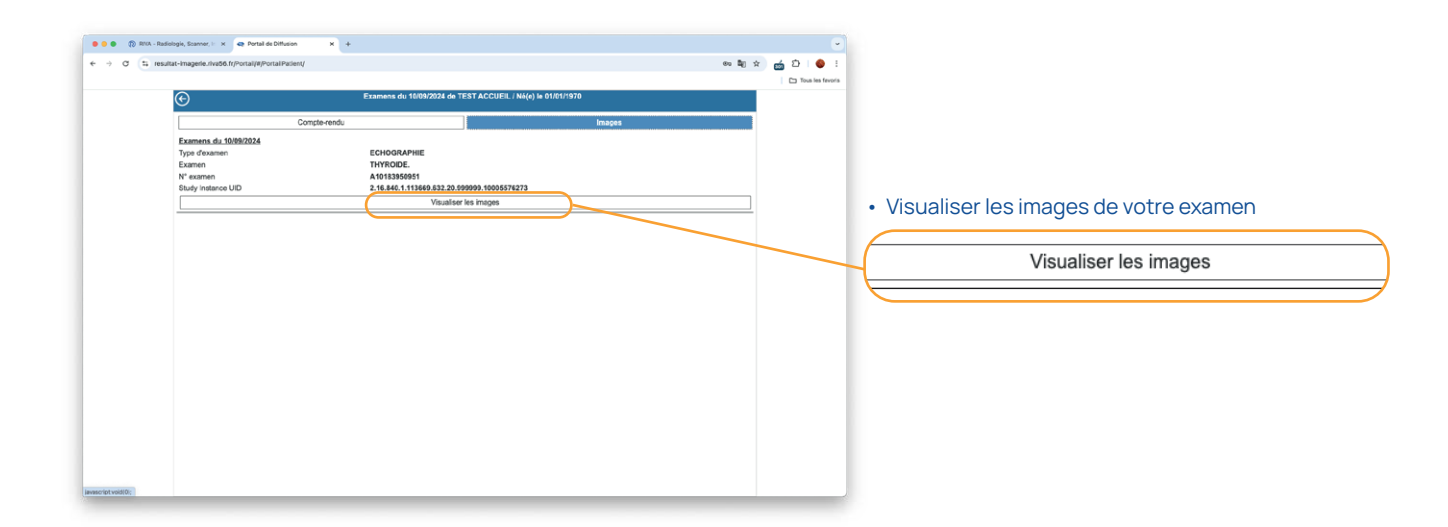

#### Fonctionnement du Viewer :

Pour afficher l'historique des examens, cliquer sur la date :

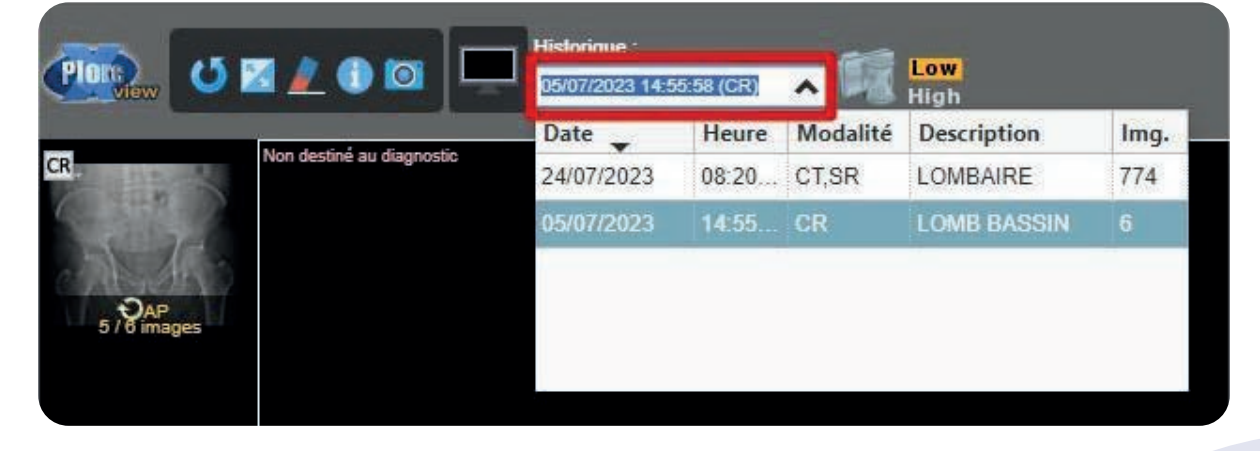

Pour afficher les examens côte à côte, cliquer sur le sablier :

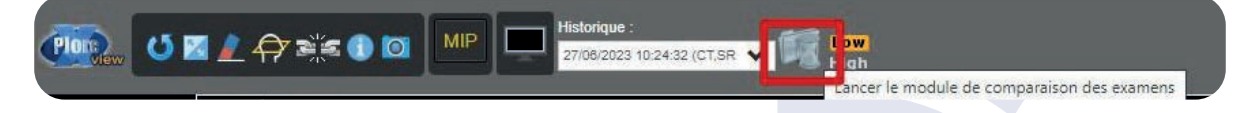

Pour les examens concernés (imagerie en coupe), la fonction MPR est disponible :

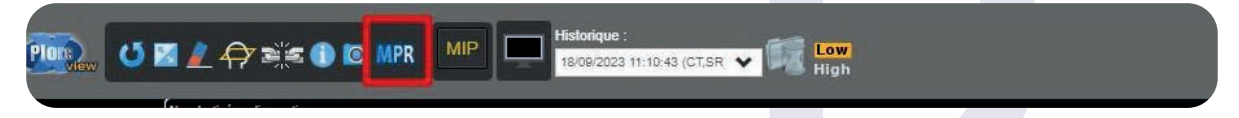

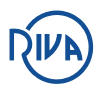

# Fonctionnement du Viewer (suite)

Pour télécharger une image au format JPEG, sélectionner l'image et cliquer sur l'icône « appareil photo » :

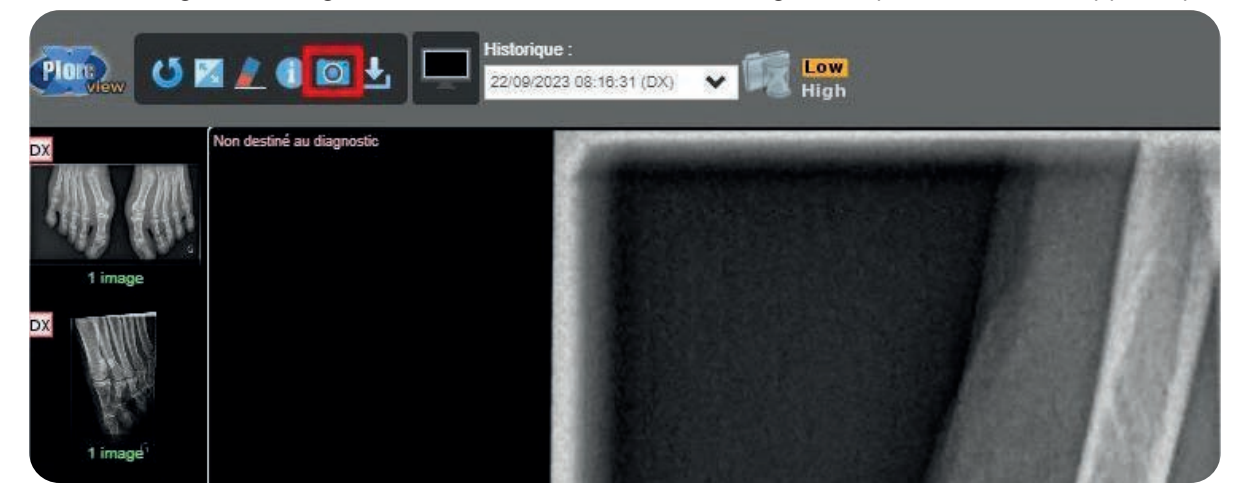

Pour télécharger l'examen au format DICOM :

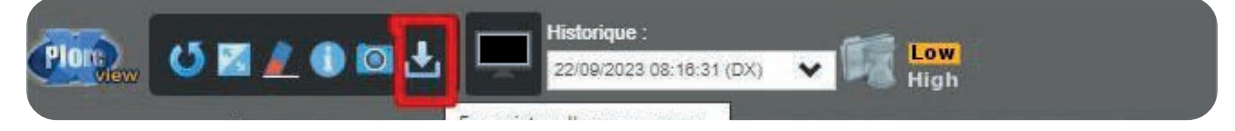

Pour envoyer votre dossier par mail, cliquer sur l'enveloppe

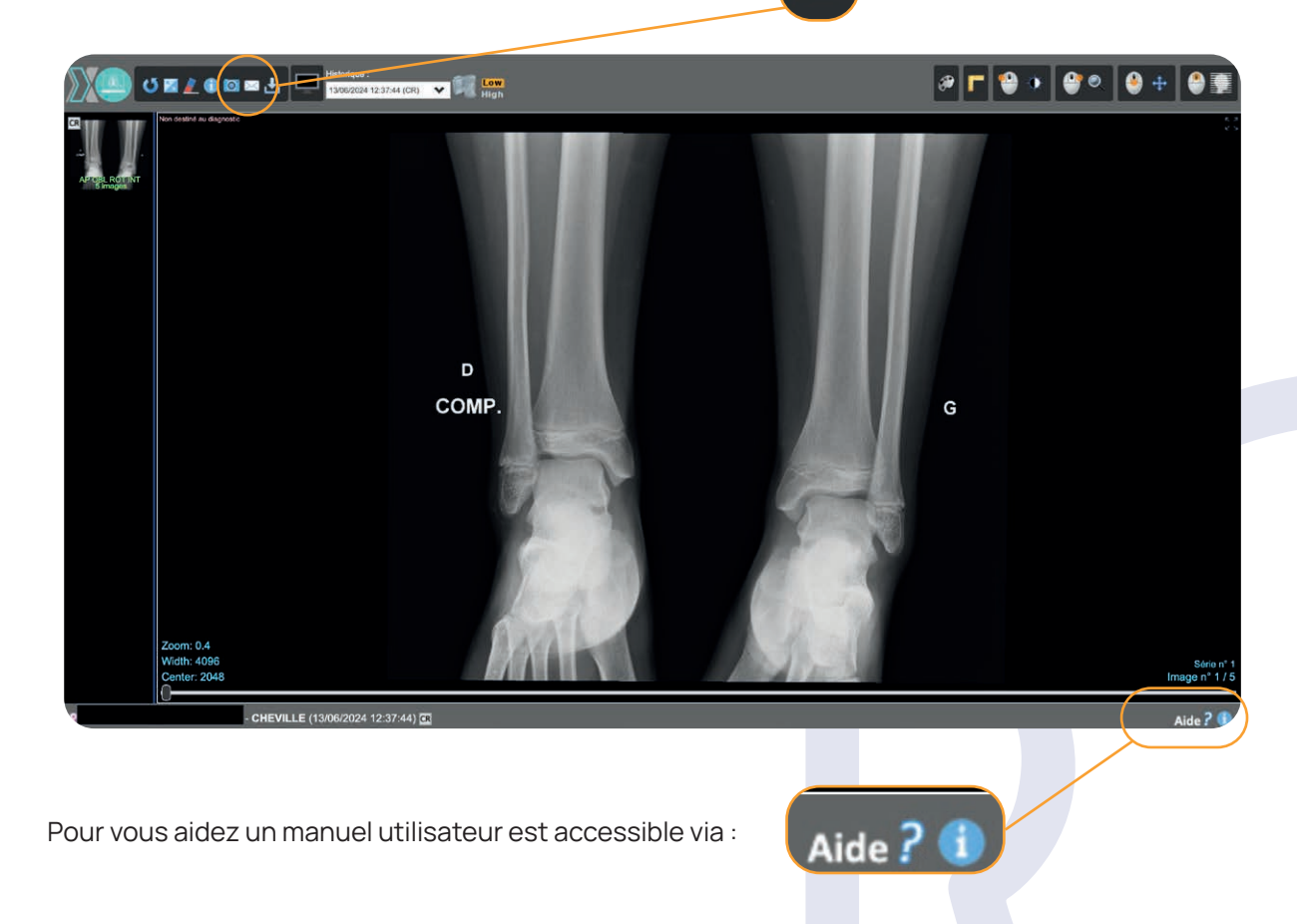